## Step 1. WWW.Clever.com

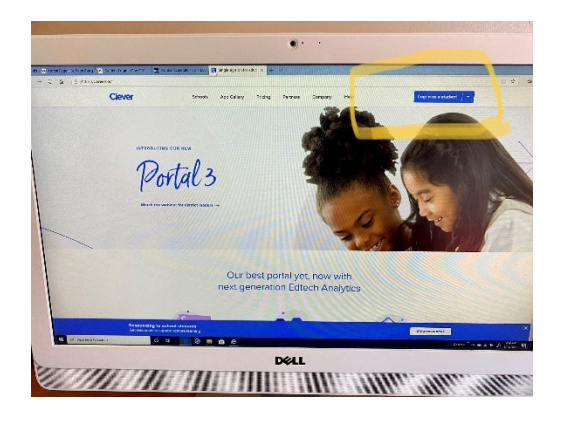

## Login with student login

Example Login: ab.cd@pcsb.org

Password: Your child's password

Step 2. Once you are in Clever Scroll down to teams towards the bottom of page and put arrow over teams and you will see a heart. Click the heart this will bring it all the way to the top for easier access. You may do this to all resources like (Myon, Dream box, I station) Once you get to teams after that please click on it and it will bring you into teams

\*The Highlighted area shows you to hover over and click heart\*

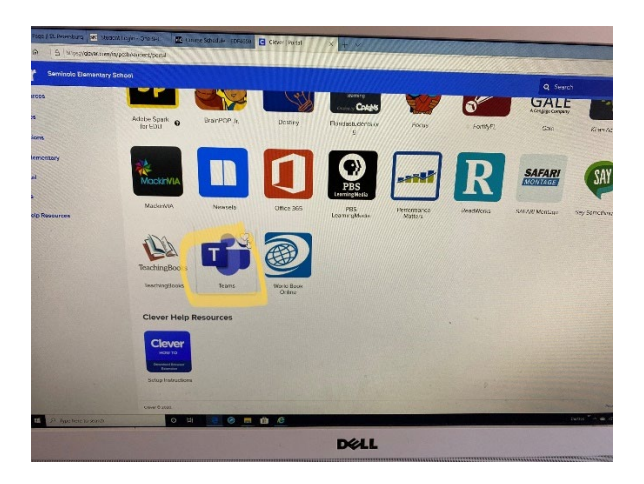

The following picture shows it at the top once you heart it for easy access.

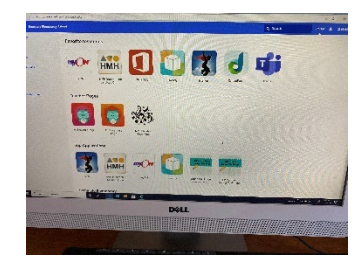

Then it may ask you to login and some ask for you to type in your school (Seminole Elementary) will pop up once your typing and then click on it. Once you do that if it asks you will see the following

• Then click where the mouse icon hand is shown.

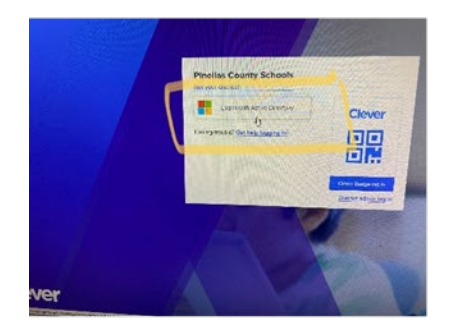

Then it might bring you to the login process as seen below

\*\* This will be your child's login and make sure when logging in with their login you use PCSB.ORG at the end

Example:

Login: <u>ab.cd@pcsb.org</u>

Password: Your child's

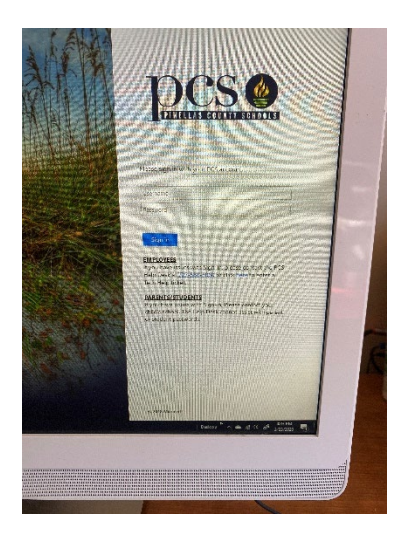

Parents with more than one child, if you are using the same computer please make sure that once logged into clever and teams that the other child is logged out and the correct student you are working with is logged in. This also goes for employees if you have logged into a computer as well. You can see that in the top right-hand corner.

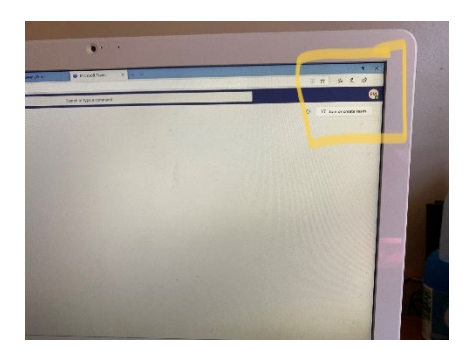

If you need to sign out, click and a drop box will come in and then log in

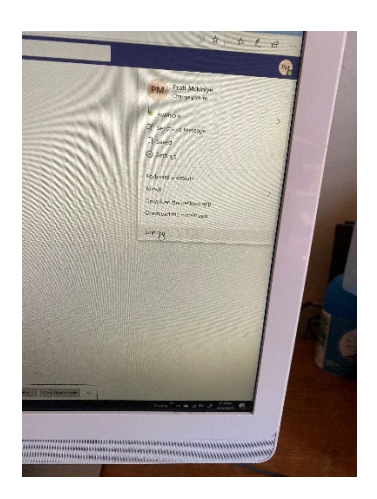